## Інструкція з підключення до програми «Будівельні Технології: Кошторис 8» з комп'ютеру під управлінням macOS

## Встановлення Microsoft Remote Desktop для macOS:

1. Перейдіть по посиланню та завантажте «Windows App»

https://itunes.apple.com/app/microsoft-remote-desktop/id1295203466?mt=12

або Відкрийте App Store:

Клацніть на значок App Store на вашій панелі Dock або знайдіть його за допомогою Spotlight (натисніть Cmd + Space, потім введіть "App Store").

2. Пошук програми Microsoft Remote Desktop:

У правому верхньому куті App Store є панель пошуку. Введіть "Microsoft Remote Desktop" і натисніть "Enter", рис. 1.

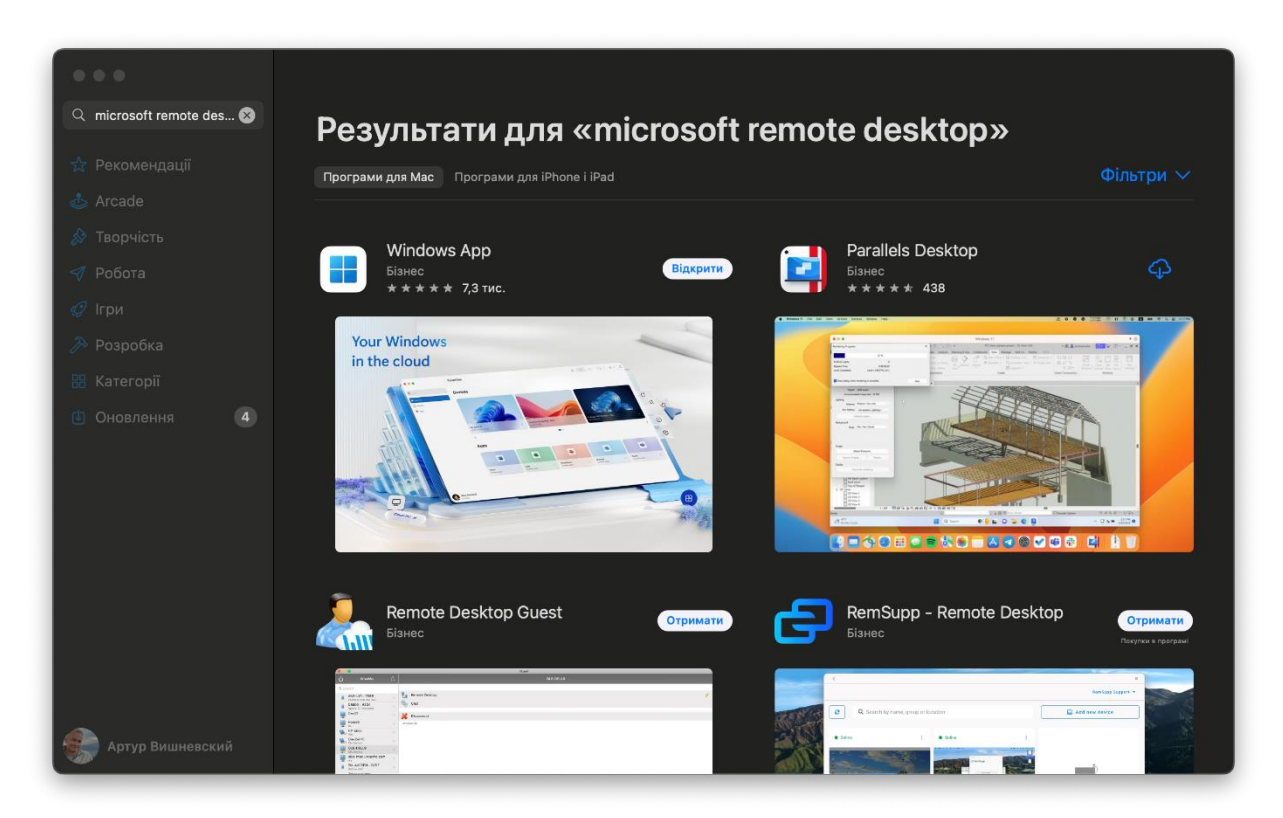

Рис. 1. Пошук Microsoft Remote Desktop y App Store

3. Виберіть програму Microsoft Remote Desktop - "Windows App":

У результатах пошуку ви побачите "Windows App" від Microsoft Corporation. Натисніть кнопку "Отримати", а потім "Встановити", рис. 1. Для встановлення "Windows App" може знадобитися ввести пароль вашого Apple ID або підтвердити встановлення за допомогою Touch ID, якщо ця функція активована.

4. Зачекайте, поки програма встановиться:

Після натискання кнопки "Встановити" процес завантаження та встановлення розпочнеться автоматично. Це займе деякий час, залежно від швидкості вашого інтернетз'єднання.

5. Відкрийте "Windows App":

Після завершення встановлення натисніть кнопку "Відкрити" на сторінці програми в Арр Store або знайдіть програму "Windows App" у папці "Програми" (Applications) на вашому Mac та відкрийте її.

6. Налаштуйте віддалений доступ:

При першому запуску "Windows App", натисніть "Add PC" (Додати ПК), щоб додати комп'ютер, до якого ви хочете підключитися, рис. 2.

| •••         | Devices |                            |
|-------------|---------|----------------------------|
| Q Search    | > CLG   | Add Work or School Account |
| 🏫 Favorites |         | Add Workspace              |
| Devices     |         |                            |
| 🗄 Apps      |         |                            |
|             |         |                            |
|             |         |                            |
|             |         |                            |
|             |         |                            |
|             |         |                            |
|             |         |                            |
|             |         |                            |
|             |         |                            |
|             |         |                            |
|             |         |                            |

Рис. 2. Додавання ПК

У поле "PC name" введіть IP-адресу або ім'я ПК, до якого здійснюється доступ, рис. 3.

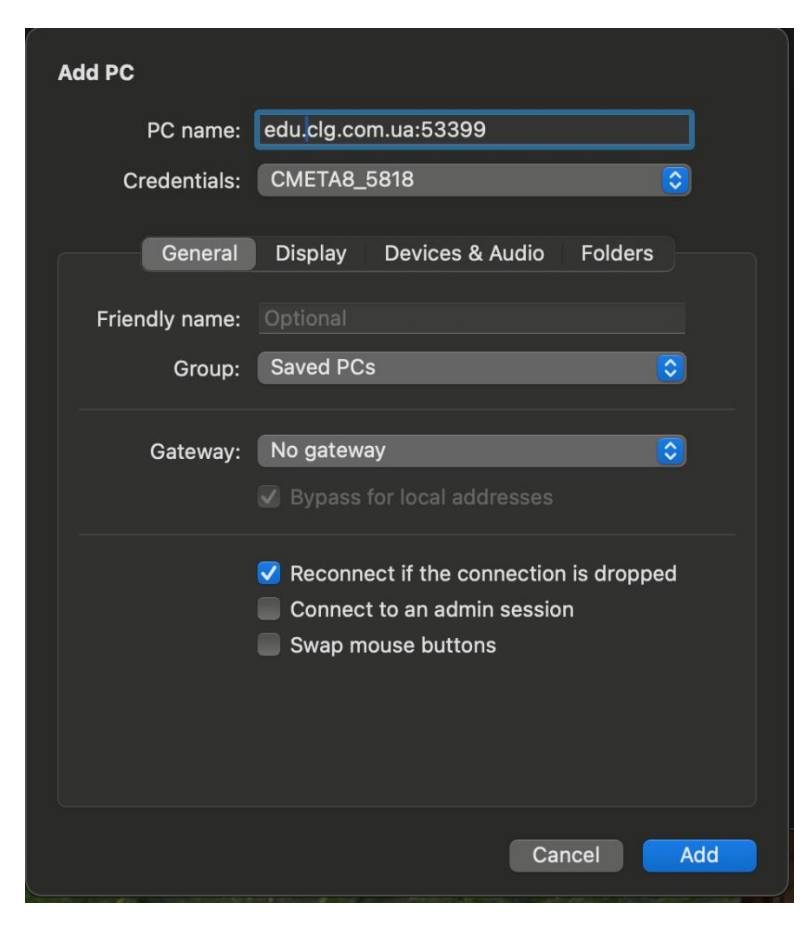

Рис. З. Введення імені ПК, до якого здійснюється доступ

Введіть облікові дані для входу. Для цього у вікні "Add PC" натисніть кнопку в полі «Credentials» (облікові дані) та виберіть "Add Credentials", рис. 4.

| Add PC         |                                                                                                    |
|----------------|----------------------------------------------------------------------------------------------------|
| PC name        | Ask when required                                                                                                    |
| Credentials    | ✓ CMETA8_5818                                                                                                    |
| Genera         | Add Credentials                                                                                                    |
| Friendly name: |                                                                                                    |
| Group:         | Saved PCs                                                                                                    |
| 0. Gateway:    | No gateway 📀                                                                                                    |
|                | <ul> <li>Reconnect if the connection is dropped</li> <li>Connect to an admin session</li> <li>Swap mouse buttons</li> </ul> |
|                | Cancel Add                                                                                                    |

Рис. 4. Введення облікових даних

У вікні "Add Credentials" в поле "Username" та "Password" введіть ваш логін та пароль, який ви отримали на електрону пошту, рис. 5.

| Add Credentials |               |  |  |
|-----------------|---------------|--|--|
| Username:       | CMETA8_5818   |  |  |
| Password:       | •••••         |  |  |
|                 | Show password |  |  |
| Friendly name:  | Optional      |  |  |
|                 | Cancel Add    |  |  |

Рис. 5. Введення логіну та паролю

Налаштуйте додаткові параметри, якщо це необхідно. Наприклад, додайте папки для обміну файлами між вашим Мас та віддаленим комп'ютером.

Для цього перейдіть на вкладку "Folders" та включіть опцію "Redirect folders", рис. 6.

| Add PC                                                            |                      |               |  |
|-------------------------------------------------------------------|----------------------|---------------|--|
| PC name:                                                          | edu.clg.com.ua:53399 |               |  |
| Credentials:                                                      | CMETA8_5818          |               |  |
| General                                                           | Display Devices & A  | Audio Folders |  |
| Choose the folders that you want to access in the remote session. |                      |               |  |
| Name                                                              | Path                 | Read-only     |  |
|                                                                   |                      |               |  |
|                                                                   |                      |               |  |
|                                                                   |                      |               |  |
|                                                                   |                      |               |  |
|                                                                   |                      |               |  |
| + -                                                               |                      |               |  |
|                                                                   |                      | Cancel Add    |  |

Рис. 6. Налаштування папок для обміну файлами

Натисніть "Add", щоб вибрати папки на вашому Мас, рис. 6.

Рекомендуємо для обміну файлами підключити папки "Documents", "Download". Для цього виберіть їх по черзі та натисніть "Open", рис. 7.

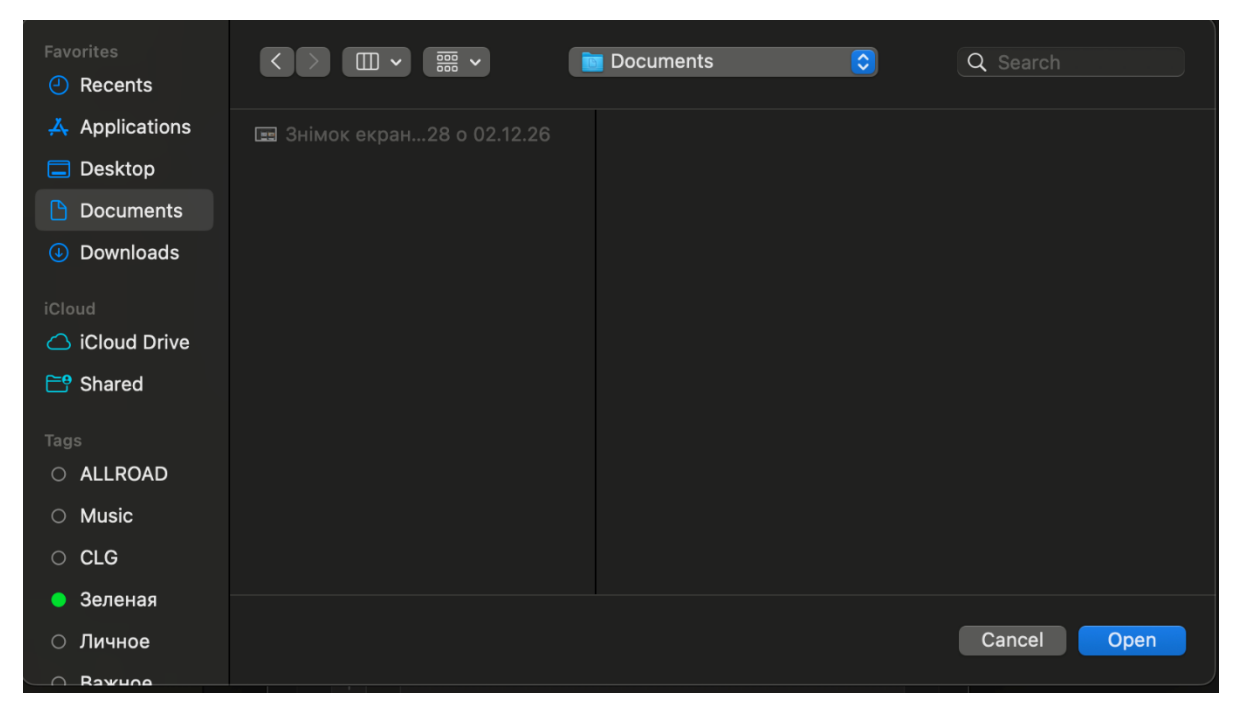

Рис. 7. Вибір папок для підключення до відділеного робочого столу

В результаті папки будуть відображатись на вкладці "Folders", рис. 8

| Add PC                                                            |                         |            |  |  |
|-------------------------------------------------------------------|-------------------------|------------|--|--|
| PC name:                                                          | edu.clg.com.ua:53399    |            |  |  |
| Credentials:                                                      | CMETA8_5818             | $\bigcirc$ |  |  |
| General                                                           | Display Devices & Aud   | io Folders |  |  |
| Choose the folders that you want to access in the remote session. |                         |            |  |  |
| Redirect fold                                                     | ers                     |            |  |  |
| Name                                                              | Path                    | Read-only  |  |  |
| Documents                                                         | /Users/arthur.vishnevsl | (y         |  |  |
| Downloads                                                         | /Users/arthur.vishnevsl | ку         |  |  |
|                                                                   |                         |            |  |  |
|                                                                   |                         |            |  |  |
|                                                                   |                         |            |  |  |
|                                                                   |                         |            |  |  |
|                                                                   |                         |            |  |  |
|                                                                   |                         |            |  |  |
|                                                                   |                         |            |  |  |
| + -                                                               |                         |            |  |  |
|                                                                   |                         |            |  |  |
|                                                                   | (                       | Cancel Add |  |  |

Рис. 8. Папки "Documents" та "Download" підключені до відділеного робочого столу

Натисніть "Add" щоб зберегти налаштування комп'ютеру, до якого ви хочете підключитися y "Windows App", puc. 8.

"Windows App" тепер готовий до використання, і ви можете віддалено керувати своїм комп'ютером з Windows прямо з вашого Mac!

## Підключення до віддаленого комп'ютеру:

1. Відкрийте Windows App:

Клацніть на значок Windows App на вашій панелі Dock або знайдіть його за допомогою Spotlight (натисніть Cmd + Space, потім введіть " Windows App ").

2. Підключіться до віддаленого комп'ютеру:

Відкрийте Windows App та у списку пристроїв (Devices) двічі клацніть на комп'ютері, до якого ви хочете підключитися, рис. 9.

| •••         | Devices       | Q 88 ∷≣ | \ |
|-------------|---------------|---------|---|
| Q Search    | > CLG         |         |   |
| 🟠 Favorites | Saved PCs     |         |   |
| 🖵 Devices   |               |         |   |
| Apps        | БТК-8 Учбовий |         |   |

Рис. 9. Відображення ПК у Windows App

В результаті відкриється вікно підключення до віддаленого комп'ютеру, в якому потрібно натиснути кнопку Continue, рис. 10.

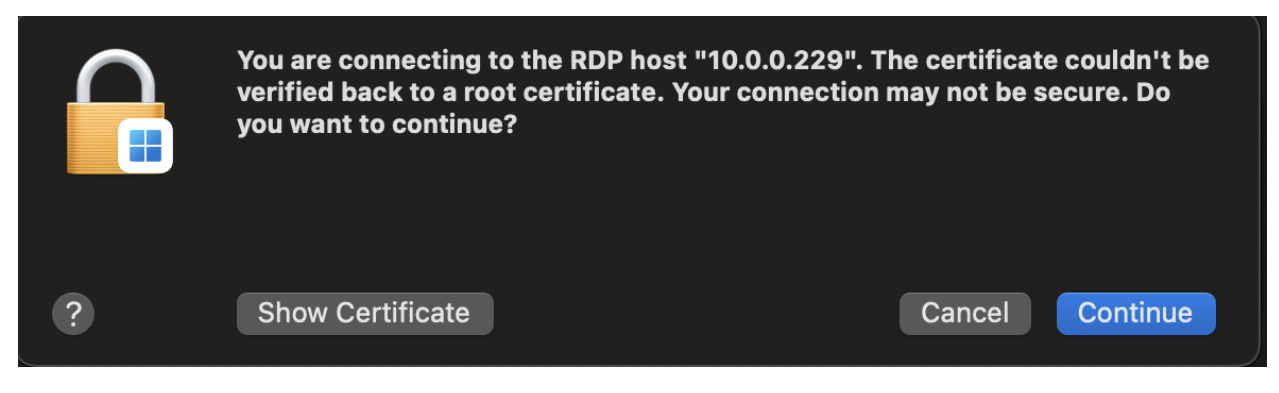

Рис. 10. Підключення до віддаленого комп'ютеру

Таким чином ви підключитесь до віддаленого комп'ютеру, на робочому столі якого буде піктограма для запуску програми «Будівельні Технології: Кошторис 8», рис. 11.

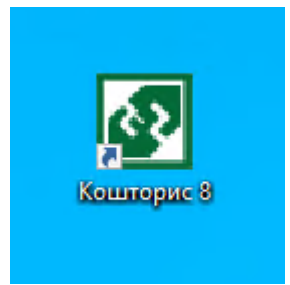

Рис. 11. Піктограма для запуску програми «Будівельні Технології: Кошторис 8»

## Підключення до папок для обміну файлами з вашим Мас

На віддаленому комп'ютері відкрийте програму «Провідник» щоб побачити папки вашого Мас, які ви підключили в налаштуваннях віддаленого доступу, рис. 12.

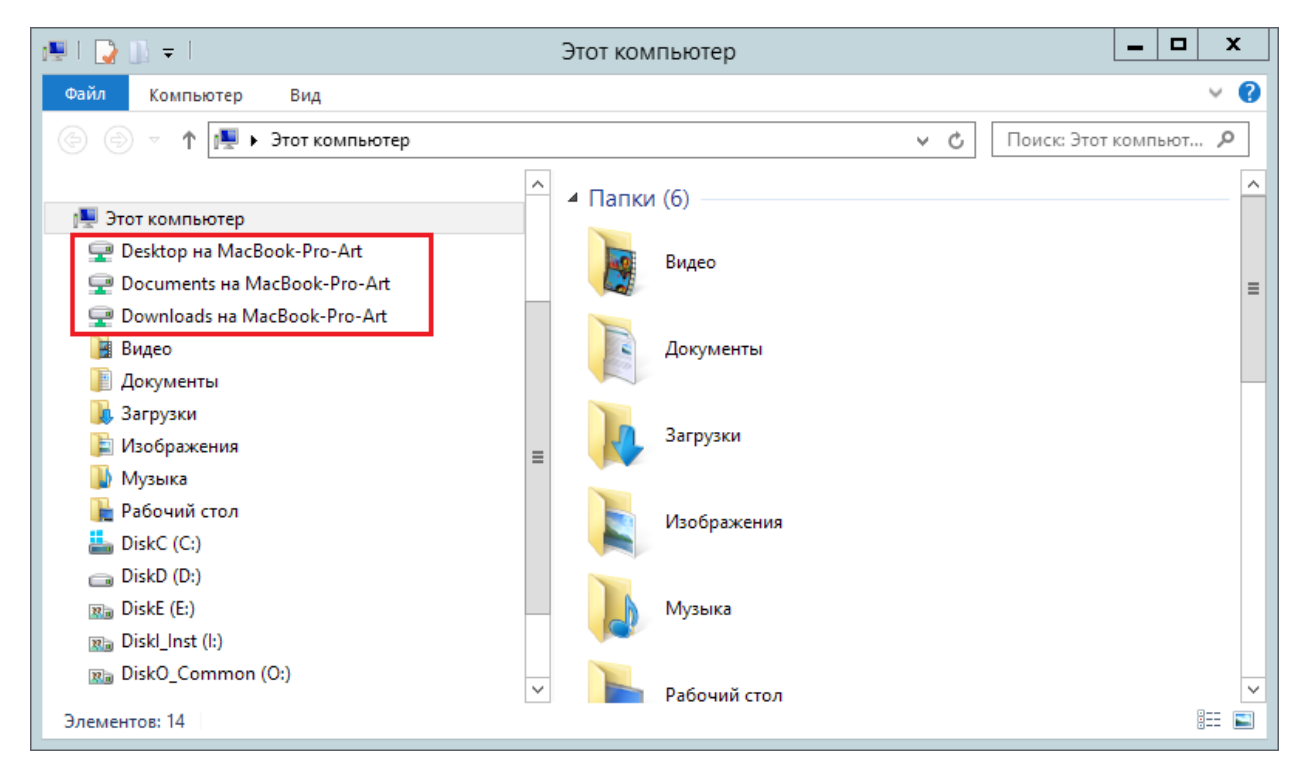

Рис. 12. Папки Мас, підключені до віддаленого комп'ютеру

Бажаємо приємної та продуктивної роботи з програмою «Будівельні Технології: Кошторис 8»!!!

Технічна підтримка: +38 (057) 341-80-80 <u>support@smeta.ua</u>